## یک تعمیر کار ورزیدہ شوید

# استفاده از Windows Recovery Console برای بازسازی ویندوز XP

#### چگونه به Windows Recovery Console برسیم

برنامهٔ Windows Recovery Console، یک برنامهٔ خدماتی گنجاندهشده در سیدیرام نصب ویندوز اکس پی است و به کاربر امکان میدهد که سیستمعامل را در یک سطح بسیار پایه دستیابی کند، حتى اگر سیستمعامل خودش نتواند راهاندازی شود. برای دستیابی این برنامه، سیدی ویندوز اکس پی باید در دیسکران سیدیرام باشد و بعد کامپیوتر را روشن کنیم؛ حال، کامپیوتر شما از روی این سیدی بوت خواهد شد و روال نصب را آغاز خواهد کرد. البته، باید کامپیوتر روی حالت تقدم بوت از سیدی تنظیم شده باشد، در غیر این صورت، کامپیوتر از روی سیدی بوت نخواهد شد. (اگر کامپیوتر از سیدی ويندوز اکس پي عبور کرد و در عوض ويندوز اکس پي را از روي ديسک سخت بوت کرد، به اين معنى است که تقدم بوت روى ديسک سخت است و باید این تقدم را تغییر دهید. برای این کار، کامپیوتر را بازراهاندازی کنید، در اوایل عملیات بوت، بارها کلید Delete را بزنید تا وارد برنامهٔ **بایوس** [BIOS] شوید در بعضی از کامپیوترها ممکن است کلید ورود به بایوس یک کلید دیگر باشد، در صفحات اولیهٔ نمایشگر بعد از روشن شدن کامپیوتر، پیام کلید ورود به بایوس نمایش داده می شود). پس از ورود به برنامهٔ برپایی بایوس، گزینهٔ Boot Priority یا گزینهای مشابه را بیابید و آن را روی حالتی تنظیم کنید که دیسکران سی دی رام در آن اول است.

یاد آوری: توجه داشته باشید که برای اجرای برنامهٔ Windows Recovery Console، به سیدی رام نصب ویندوز اکس پی نیاز خواهید داشت. سیدی هایی با عنوانهایی چون System restoration که به همراه بعضی از کامپیوترها ارائه می شود کار نخواهند کرد.

وقتی عملیات راهاندازی آغاز شد، با یک صفحهٔ آبی و خاکستری که در آن پیام زیر میآید به شما خوشامد گفته میشود:

Press F2 to run Automated System Recovery (ASR)

ویندوز اکس پی توانسته است نشان دهد که یک سیستم عامل پایدار و مطمئن است و بیش از ۴۰۰ میلیون کاربر در سراسر جهان به تجربه دریافتهاند که اکس پی نسبت به ویندوزهای قبلی بسیار پایدارتر است. با این همه، نرمافزاری به پیچیدگی ویندوز اکس پی بی عیب و نقص نباید باشد؛ به عنوان نمونه، گاهی با خطاهای زمان راهاندازی مواجه می شوید. آنچه مسئله را بدتر می کند آن است که چنین خطاهایی اغلب هیچ دلیل معینی ندارند، و در نتیجه باعث می شوند نتوانیم نگاهی درست به علائم آنها بیندازیم و سراغ علت اصلی برویم.

حتی پایگاه اطلاعات فنی مایکروسافت \_که یک بانک اطلاعاتی عظیم دربارهٔ محصولات مایکروسافت است \_ بهندرت راه حلهایی برای مسائلی دارد که با پیامهای خطایی چون پیامهای زیر مشخص میشوند (support.microsoft.com):

Windows could not start because the following file is missing or corrupt: \WINDOWS\SYSTEM32\CONFIG\SYSTEM

Windows NT could not start because the below file is missing or corrupt: C:\WINNT\SYSTEM32\HAL.DLL

NTLDR is Missing Press any key to restart

اما مایکروسافت تدبیری دیگر اندیشیده است و ابزاری را در داخل ویندوز اکس پی گنجانده است که به آسانی می توانند بسیاری از مسائل را حل کنند. رشته ای از شش فرمان در داخل Windows Recovery Console وجود دارد که می توانند بسیاری از مسائل را حل کنند، به این شرط که مسئله به دلیل یک ویروس، برنامهٔ جاسوسی، یا سخت افزار معیوب نباشد.

# ເຫຼົ່າເອກທີ່ກ

# Windows XP Professional Setup Welcome to Setup. This portion of the Setup program prepares Microsoft(R) Windows(R) XP to run on your computer. To set up Windows XP now, press ENTER. To repair a Windows XP installation using Recovery Consols, press R. To quit Setup without installing Windows XP, press F3.

این مرحله از روال نصب ویندوز اکس پی به شما امکان میدهد که برنامهٔ Windows Recovery Console را دستیابی کنید.

با نزدن هیچ کلیدی از این گزینه عبور کنید، زیرا این گزینه، آن گزینهای نیست که شما لازم دارید. پس از آن که روال نصب ویندوز اکس پی، بارکردن فایلهای موقتی را به پایان رساند، اولین صفحهای که ظاهر میشود گزینهٔ زیر را به نمایش در خواهد آورد:

To Repair A Windows XP Installation Using Recovery Console, press *R*.

این گزینه را انتخاب کنید. از این مرحله به بعد، برنامهٔ Recovery Console در دسترس شما قرار خواهد گرفت و با آن میتوانید یک ویندوز اکس پی کژکار را تعمیر کنید.

#### استفاده از Windows Recovery Console

برنامهٔ Recovery Console، خودش نوعی بازگشت به عصر DOS است؛ از همین روی، در برابر اشتباهات حفاظت خوبی فراهم نمی سازد. این کنسول دسترسی مستقیمی را به **دیر کتوریهای** (directory) داخل پوشههای Windows فراهم می سازد، در نتیجه، موقع صدور فرمانها خیلی باید دقت کنید. همچون هر عمل حساس دیگری، عاقلانه ترین رفتار، چندبار بررسی دقیق بودن فرمان تایپ شده پیش از زدن کلید

Enter است.

در این حالت خاص، ما از Recovery Console برای بررسی و بازسازی فایلهای معیوب یا ارجاعهای فایلی معیوب در **رجیستری** (Registry) ویندوز بهره می گیریم. در نگاه اول، عملیات تعمیر خطاهای زمان بوت ویندوز اکس پی، پیچیده به نظر میرسد، اما وقتی یاد بگیرید، یک کار آسان است که در عرض چند دقیقه می توانید انجام بدهید.

قدم اول ورود به ویندوزی است که میخواهید تعمیر کنید. معمولاً فهرستی یک موردی است:

#### 1: C:\WINDOWS

اگر یک ویندوز پیشتر به طور نادرست نصب شده باشد، یا بر روی یک کامپیوتر چند ویندوز نصب شده باشد، با زدن کلید ۱ و سپس تایپ کلمهٔ عبور administrator برای ویندوز منتخب خود، ویندوز مورد نظر خود را انتخاب کنید. اگر موقع ورود به ویندوز انتخابی، یک پیام از شما بخواهد که کلمهٔ عبور administrator را تایپ کنید، همان کلمهٔ عبوری را تایپ کنید که به هنگام نصب ویندوز انتخاب کردهاید.

### زنده کردن ویندوز اکس پی

پیش از اجرای هر مرحله از مراحل زیر، دقت و احتیاط در بررسی فرمانها را فراموش نکنید.

مرحلهٔ ۱. به دیر کتوری ریشه (root directory) بروید. اولین فرمانی که در این عملیات باید صادر کنید یک فرمان ساده است: فرمان .. CD را تایپ کنید و کلید Enter را بزنید تا از دیر کتوری CD VINDOWS: خارج شوید و به دیر کتوری :C بروید. یک فایلی که لازم است اصلاح شود در ریشهٔ :C جای دارد؛ برای این که شکل فرمانها ساده تر شود بهتر است وارد این دیر کتوری بشویم. را حذف کنیم، تا بتوانیم با استفاده از یک فرمان در انتهای این عملیات آن را و همهٔ فایلهای مرتبط با آن را بازسازی کنیم. برای تغییردادن صفات فایل، فرمان زیر را تایپ کنید و سپس کلید Enter را بزنید:

#### C:\ATTRIB -H -R -S BOOT.INI

مرحلهٔ **۳:** فایل Boot.ini را حذف کنید. اگر فرمان ATTRIB موفقیت آمیز باشد، به نشانهٔ خالی <C خواهید رسید، که به معنی آن است که کامپیوتر منتظر فرمانی دیگر است. حال که صفات فایل تغییر کردهاند، می توانید این فایل را حذف کنید: فرمان IDEL BOOT.INI را در نشانهٔ فرمان <C تایپ کنید و کلید Enter را برای حذف آن فایل بزنید. حذف فایل Boot.ini به شما اجازه خواهد داد که این فایل را بعداً بازسازی کنید تا مطمئن شوید که این فایل یا هر فایل مرتبط با آن عیبی ندارد.

**موحلهٔ ۴: بازسازی.** گام بعدی مهمترین گام در این عملیات است: فرمان BOOTCFG /REBUILD. وقتی فرمان ویندوزهای نصب شده را بررسی خواهد کرد، و علاوه بر بازسازی فایل ویندوزهای نصب شده را بررسی خواهد کرد، و علاوه بر بازسازی فایل Bootcfg مخصوص کپی ویندوز شما، چند فایل و بخش رجیستری را برای فایلهایی تعمیر خواهد کرد که علتهای معمول خطاهای زمان راهاندازی هستند. این فایلها شامل فایلهای زیر هستند، اما محدود به اینها نمی شود: Ntldr، Hal.dll ، و Ntoskrnl.exe به یاد داشته باشید که رجیستری به همان اندازهای اهمیت دارد که خود آن فایلها اهمیت دارند، زیرا رجیستری حاوی کل اطلاعات دربارهٔ جای آن فایلها، فایلهایی که با آنها ارتباط دارند، و تکالیف آنها است.

این عملیات ممکن است تا ۲۰ دقیقه طول بکشد، چون یک روال پیچیده است. در نتیجهٔ آن، اجرای سه کار از شما خواسته خواهد شد. اول، ویندوز انتخابی را با زدن کلید Y و سپس زدن کلید Enter به فهرست بوت اضافه کنید. دوم، Load Identifier را وارد کنید، که صرفاً نام رسمی سیستمعامل نصبشده در کامپیوتر شماست.

اگر یک نسخه از ویندوز اکس پی Home داشته باشید، می توانید Windows XP Home Edition را تایپ کنید. در نهایت، آنچه در اینجا تایپ میکنید اهمیتی ندارد، چون این نام روی عملیات سیستم

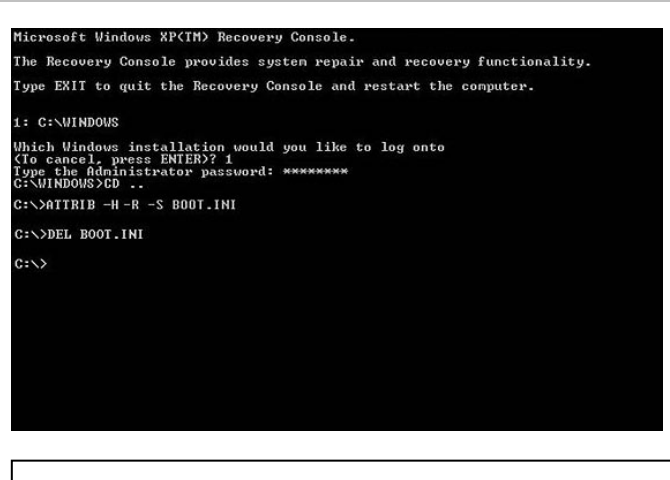

در اینجا به ویندوز میرویم، به :C میرسیم، و فایل *Boot.ini* خود را حذف و اصلاح می *ک*نیم.

مرحلهٔ ۲: خصوصیات فایل Boot.ini را تغییر بدهید. فرمان شماره دو، صفات<sup>۱</sup> فایل Boot.ini را که در دیسک :C در یک کامپیوتر مبتنی بر ویندوز NT قرار دارد اصلاح می کند. فایل Boot.ini مسئول گفتن جایی به ویندوز است که در عمل این سیستمعامل در آنجا بر روی دیسک سخت ذخیره شده است. این فایل، علاوه بر حفظ این اطلاعات مکانی، گزینههایی را کنترل می کند که ویندوز اکس پی برای بارشدن به کار می گیرد، شامل فعال کردن «حفاظت سرریزی بافر مبتنی بر CPU<sup>\*</sup>» یا فهرست انتخاب سیستمعامل. فرمان مورد نیاز برای تغییردادن صفات فایل Boot.ini به قرار زیر است :

#### C:\ATTRIB -H -R -S BOOT.INI

بخش ATTRIB از این فرمان به صفات فایل اشاره دارد. صفات فایل مشخص می کنند که یک فایل چگونه در داخل سیستم عامل ثبت شده است. این فایل میتواند یک فایل پنهان، یک فایل فقط-خواندنی، یا یک فایل سیستمی باشد. فایلهای پنهان معمولاً دیده نمی شوند، یک فایل فقط- خواندنی را نمی توان اصلاح یا حذف کرد، و یک فایل سیستمی صریحاً به عنوان یک فایل مهم به وسیلهٔ سیستم عامل علامت گذاری و حفاظت می شود. در این مورد، ما هر سهٔ این صفات را از طریق بخش S- R- او فرمان غیرفعال می کنیم. Boot.ini این حصوصیات فایلی به ما امکان می دهد که فایل ا

<sup>&</sup>lt;sup>1</sup> attribute

<sup>&</sup>lt;sup>2</sup> CPU-based buffer overflow protection

| Type the Administrator password: ********<br>C:\VINDOWSYCD                                                                                                    |
|----------------------------------------------------------------------------------------------------|
| C:>>DEL BOOT.INI                                                                                                    |
| C:>>BOOTCFG /REBUILD                                                                                                    |
| Scanning all disks for Windows installations.                                                                                                    |
| Please wait, since this may take a while                                                                                                    |
| The Windows installation scan was successful.                                                                                                    |
| Note: The results are stored statically for this session.<br>If the disk configuration changes during this session,<br>in order to get an updated scan, you must first reboot<br>the machine and then rescan the disks. |
| Total identified Windows installs: 1                                                                                                    |
| [1]: C:\Windows<br>Add installation to boot list? (Yes/No/All): Y<br>Enter Load Identifier: Windows XP Home Edition<br>Enter OS Load Options: /fastdetect /neexecute=optin                                              |
| C:\>                                                                                                    |
| اگر همه چیز طبق برنامه به پیش برود صدور فرمان<br>BOOTCFG /REBUILD، پنجرهای چون این پنجره را به نمایش<br>در خواهد آورد.                                                                                                  |

اثری ندارد، اما بسیاری از کاربران احساس می کنند که از لحاظ زیبایی بهتر است نام درست و کامل تایپ شود. سوم، OS Load Options را وارد کنید. هر کاربر ویندوزی باید fastdetect/ را در این بخش تایپ کند. همچنین، اگر پردازندهای دارید که فناوریهای NX شرکت AMD یا AMD protection protection شرکت اینتل را پشتیبانی می کند، باید noexecute=optin/ را برای فعال کردن این خصوصیت تایپ کنید.

مرحلهٔ ۵: دیسک را از لحاظ صدمات وارده بررسی کنید. وقتی این سه مرحله از فرمان BOOTCFG /REBUILD را کامل کردید، وارد یک نشانهٔ فرمان داس میشوید، که در آن می توانید فرمان بعدی عملیات تعمیر را تایپ کنید. فرمان R/ CHKDSK را تایپ کنید تا دیسک سخت شما از لحاظ صدمات وارده کاملاً بررسی شود، شامل بد-سکتورها<sup>7</sup> یا یک جدول فایل معیوب<sup>3</sup>، که هر کدام از آنها که روی داده باشد می تواند فایلها را غیرقابل دستیابی کند. با این فرمان، می توانید اطمینان یابید که ویندوز در نقاط سالم دیسک سخت ذخیره شده است.

**مرحلهٔ ۴. بوت-سکتور<sup>°</sup> را بازنویسی کنید.** مرحلهٔ آخر، اجرای برنامهٔ خدماتی FIXBOOT است، که **بوت-سکتور** را بازنویسی می کند (**بوت-سکتور** یک بخش پنهان از دیسک سخت است که طوری پیکربندی می شود که به کامپیوتر و سیستمعامل بگوید که برای بوت کردن ویندوز چگونه با هم ارتباط برقرار کنند). اگر به یاد بیاورید،

ما فایل Boot.ini را بازسازی کردیم؛ فایل Boot.ini به اطلاعاتی در بوت-سکتور رجوع می کند، و فرمان FIXBOOT این اطمینان را می دهد که فایل Boot.ini اطلاعات درست را در آن بوت-سکتور دستیابی می کند. فرمان FIXBOOT را تایپ کنید و کلید Enter را بزنید. ویندوز اکس پی از شما خواهد پرسید که آیا می خواهید یک بوت-سکتور جدید بنویسید یا نه. کلید Y را برای پاسخ آری بزنید و سپس کلید Enter را بزنید. وقتی این فرمان پایانی انجام شد، سپس کلید Inter را بزنید. وقتی این فرمان پایانی انجام شد، بوت-سکتور جدید را نوشته اید. در این زمان، می توانید با تایپ فرمان بوت-سکتور جدید را نوشته اید. در این زمان، می توانید با تایپ فرمان بوت-سکتور جدید را نوشته اید. در این زمان، می توانید با تایپ فرمان بوت-سکتور جدید را نوشته اید. در این زمان، می توانید با تایپ فرمان بوت-سکتور جدید را نوشته اید. در این زمان، می توانید با تایپ فرمان بوت-سکتور جدید را نوشته اید. در این زمان، می توانید با تایپ فرمان بوت-سکتور محلید کلید Enter از برنامهٔ Recovery Console خارج شوید. ترکیبی TL-ALT-DELETE، آن را به طور دستی بازراه اندازی کنید.

# آزمایش تعمیرات

حال موقع بازبوت کردن کامپیوتر و بررسی موفقیت آمیزبودن یا نبودن عملیات تعمیر است. اگر خوشاقبال باشید، خطاها را به طور موفقیت آمیز تصحیح کردهاید، و در عرض چند دقیقه سیستم عامل را تعمیر کردهاید.

# اقدامات احتياطي

پیش از اجرای این عملیات تعمیر، بهتر است ابتدا اطمینان یابید که مسئله به دلیل یک نرمافزار دیگر یا به دلیل یک عیب سخت فزاری نیست. اگر تردید دارید، پرسشهای زیر را از خودتان بپرسید: آیا کامپیوتر شما پیش از خرابی رفتار عجیبی نداشته است؟ یا آیا طبیعی کار می کرده است و به طور ناگهانی این خطاها را پس از یک بوت به نمایش در آورده است؟ اگر دومی باشد، اجرای این اقدامات ممکن است مسئله را حل کند. فقط به خاطر داشته باشید که برنامهٔ است مسئله را حل کند. فقط به خاطر داشته باشید که برنامهٔ سیستم عامل را در اختیار شما می گذارد، و در نتیجه، اجرای هر فرمان آن می تواند خطراتی را نیز در بر داشته باشد.□

<sup>&</sup>lt;sup>3</sup> bad sectors

<sup>&</sup>lt;sup>4</sup> damaged file table

<sup>&</sup>lt;sup>5</sup> boot sector